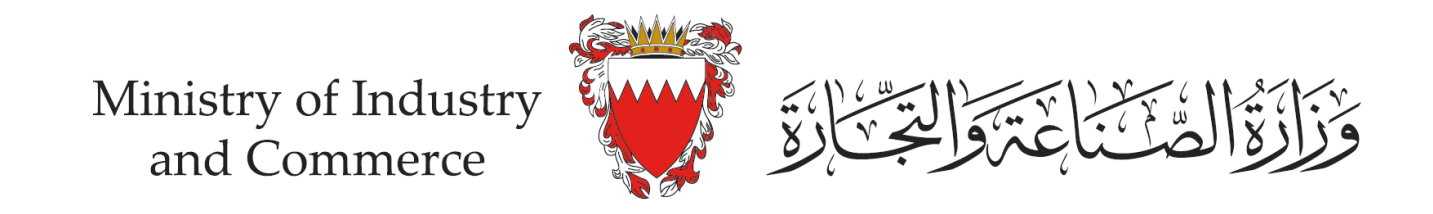

## خطوات تقديم طلب الحصول على ختم التجارة الالكترونية (إفادة)

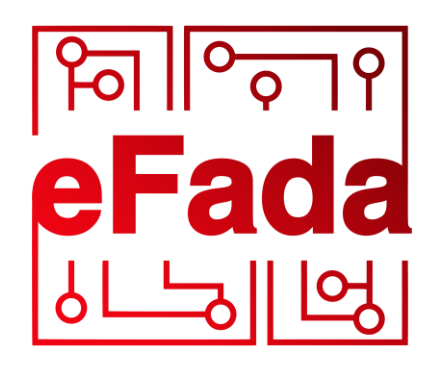

by moic.gov.bh

# م الرئيسية الوزارة خدماتنا المركز الإعلامي الأسئلة المتكررة الدليل الوزاري Q الرئيسية الوزاري (4) الرئيسية الوزاري (4) المراجيص التجارية (4) المراجية المراجية

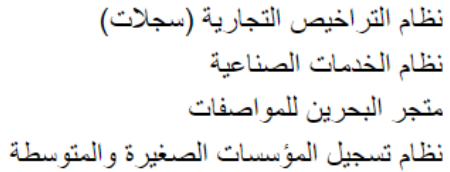

اتصل بنا

سجيل الدخول

÷

استمارات

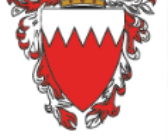

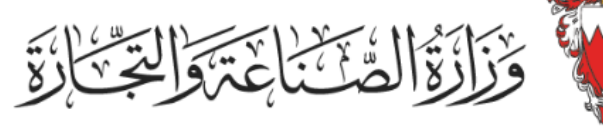

### ختم التجارة الالكترونية (إفادة)

نتيح هذه الخدمة لمقدم طلب ختم التجارة الالكترونية (إفادة) تقديم رابط ملف التحقق لمنصة التجارة الالكترونية الخاصة به. كما توفر لمقدم الطلب الرموز والملفات اللازمة ليتم وضعها في منصة التجارة الالكترونية وعرض ختم التجارة الالكترونية (إفادة)

| التعليمان | لعرض | اضبغط هنا |
|-----------|------|-----------|
|           | 5-5- |           |

#### خدمات تتطلب المفتاح الإلكتروني

يمكنك الدخول إلى الخدمات التالية باستخدام المفتاح الإلكتروني والاستفادة من المزايا المتطورة.

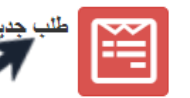

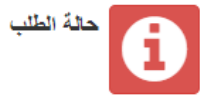

قم بالدخول لصفحة الخدمات الالكترونية لنظام ختم التجارة الالكترونية (إفادة) وتسجيل الدخول باستخدام المفتاح الالكتروني ثم اضغط على "طلب جديد"

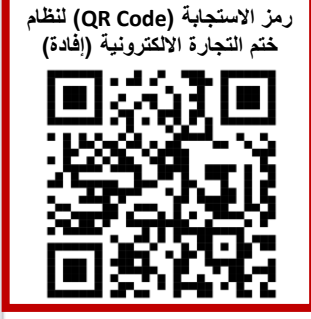

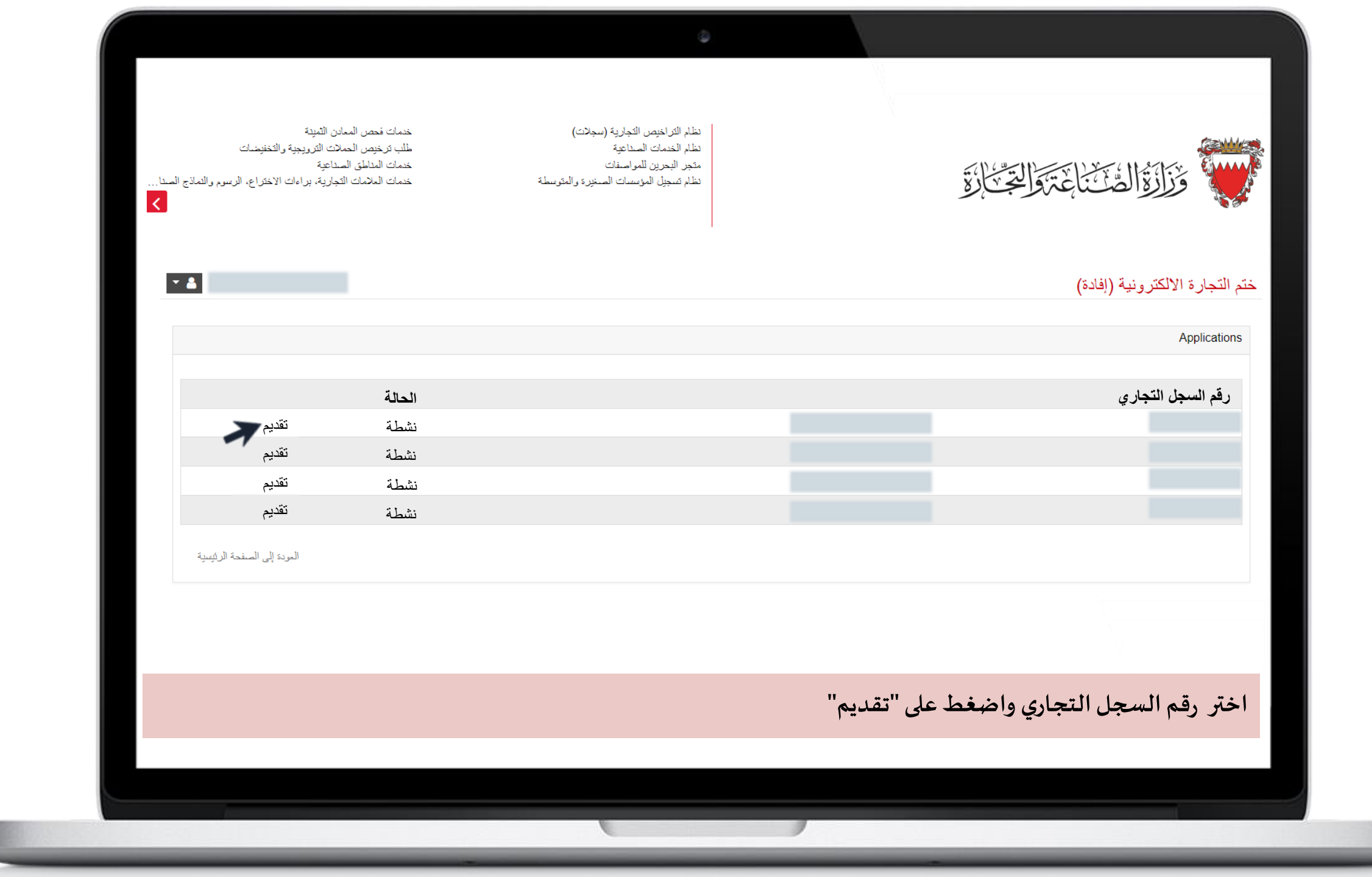

## أوافق على سياسة ختم التجارة الالكترونية (إفادة)

العودة إلى الصفحة الرئيسية

اضغط على "مواصلة" للمو افقة على سياسة ختم التجارة الالكترونية (إفادة) قبل تقديم الطلب

## 2.4: بجب علبك عدم مشاركة المعلومات والملفات والمستندات ورسائل البريد الإلكتروني مع الآخرين أثناء استخدام الخدمة تحت أي ظرف من الظروف، علماً بأنك تتحمل

عام

2.1: إذا تم اختراق منصبة التجارة الإلكترونية الخاصبة بك أو تأثرت بمشاكل أمنية أخرى، فيجب عليك إبلاغ الوزارة فورًا بأي قصور أمنى في منصبة التجارة الإلكترونية من خلال القنوات المتوفرة في النظام أو أي قنوات أخرى متاحة. 2.2: يجب عليك عدم مشاركة معلومات المفتاح الإلكتروني مع الآخرين.

2. شروط الاستخدام

1.3 بجب على منصبة التجارة الإلكترونية توفير سياسة الاسترجاع والاستبدال وسياسة الاستخدام، وسياسة حماية المستخدم 1.4 يجب على منصبة التجارة الإلكترونية توفير سلة مشتريات مفعلة

1.2 يجب على منصبة التجارة الإلكترونية توفير وسيلة دفع إلكترونية آمنة.

2.3: يجب عليك عدم مشاركة رابط أو صورة ختم التجارة الالكترونية (إفادة) مع الآخرين.

1. المتطلبات 1.1 يجب أن تكون منصبة التجارة الإلكترونية قائمة

1.5 يجب على منصبة التجارة الإلكترونية توفير خدمة توصيل البضائع للعملاء

يجب عليك قراءة السياسة الثالية بدقة. استخدامك لهذه الخدمة يعنى أنك قد قرأت ووافقت على هذه السياسة.

سياسة ختم التجارة الالكترونية (إفادة)

|                               | 9                                                       |                                          |                 |
|-------------------------------|---------------------------------------------------------|------------------------------------------|-----------------|
| ★ 🛓                           |                                                         | الكترونية (إفادة)                        | ختم التجارة الا |
|                               |                                                         |                                          |                 |
| -                             | لملب جديد لخمّ التجارة الالكترونية (إفادة)              |                                          |                 |
|                               |                                                         | رقم السجل التجاري                        |                 |
|                               | CompanyNameAr                                           | CompanyName                              |                 |
|                               |                                                         |                                          |                 |
|                               |                                                         | بيانات الاتصال                           |                 |
| البريد الإلكتروني إضافة       | ة التجارة الالكترونية (موقع<br>ى تطبيق هاتف ذكي) الهاتف | رابط منصة<br>الاسم (انجليزي) الكتروني أو |                 |
| حنف                           |                                                         |                                          |                 |
|                               |                                                         | 141                                      |                 |
| العودة إلى الصنفحة الزليلينية |                                                         |                                          |                 |
|                               |                                                         |                                          |                 |
|                               |                                                         |                                          |                 |
|                               |                                                         |                                          |                 |
| الضغط على در "إضافة")         | كنك اضافة أكثر منبارط مذاك ر                            | ات المطاورة واضغط ذر "التسجيل" (دم       | أدخل البراز     |
|                               |                                                         |                                          |                 |
|                               |                                                         |                                          |                 |
|                               |                                                         |                                          |                 |

|     |                   | ٥                                                                  |                                      |                           |
|-----|-------------------|--------------------------------------------------------------------|--------------------------------------|---------------------------|
| ▼ ▲ |                   |                                                                    | إفادة)                               | ختم التجارة الالكترونية ( |
| -   |                   | طلب جديد - تأكيد التسجيل                                           |                                      |                           |
|     |                   | ٤                                                                  | رقم السجل التجاري الفرز<br>1         |                           |
|     | ين)               | اسم الشركة (عرب                                                    | اسم الشركة (إنجليزي)                 |                           |
|     |                   |                                                                    |                                      |                           |
|     |                   |                                                                    | بيانات الاثصال                       |                           |
|     | للبريد الإلكتروني | د منصة التجارة الالكترونية (موقع الكتروني الهاتة<br>طبيق هاتف ذكي) | الاسم (انجليزي) رابط<br>أو ت         |                           |
|     |                   |                                                                    |                                      |                           |
|     |                   | ودة                                                                | العودة إلى قائمة الطلبات التأكيد الع |                           |
|     |                   |                                                                    |                                      |                           |
|     |                   |                                                                    |                                      |                           |
|     |                   |                                                                    |                                      |                           |
|     |                   |                                                                    |                                      |                           |
|     |                   |                                                                    |                                      | 1 11 m                    |
|     |                   | التاكيد"                                                           | ات المدخلة واضغط زر                  | تاكد من صحه البياذ        |
|     |                   |                                                                    |                                      |                           |
|     |                   |                                                                    |                                      |                           |
|     |                   |                                                                    |                                      |                           |

|                            | 9                                                        |                                                                 |                                         |
|----------------------------|----------------------------------------------------------|-----------------------------------------------------------------|-----------------------------------------|
| -                          |                                                          | التحقق                                                          |                                         |
|                            |                                                          |                                                                 | رقم السجل التجاري                       |
|                            | شركة (عربي)                                              | اسم ال                                                          | اسم الشركة (إنجليزي)                    |
|                            |                                                          |                                                                 |                                         |
|                            |                                                          |                                                                 | ملف التحقق                              |
|                            | يېة:                                                     | التالي للتحقق من ملكية منصبة التجارة الإلكترو                   | يرجى اتباع التعليمات في ملف التعليمات ا |
|                            | تحميل ملف التحقق (XML)                                   | التحقق من ملكية منصبة التجارة الإلكترونية                       | تعليمات                                 |
|                            |                                                          |                                                                 |                                         |
|                            |                                                          |                                                                 | بيانات الاتصال                          |
|                            | ي المهاتف البريد الإلكتروني                              | ابط منصة التجارة الالكترونية (موقع الكترون<br>و تطبيق هاتف ذكي) | الاسم (انجليزي) ر<br>أ                  |
|                            |                                                          |                                                                 |                                         |
|                            |                                                          |                                                                 | التحقق من الرابط<br>ربط التحقق          |
|                            |                                                          |                                                                 |                                         |
|                            |                                                          |                                                                 |                                         |
| لخصصة واضغط زر "تحقق / ثبد | كتروني/سوقك الالكترونية، ثم أدخل رابط الملف في الخانة ا. | يل ملف التحقق ورفعه إلى متجرك الال                              | تحقق / ثبت إلغاء                        |
|                            |                                                          |                                                                 |                                         |
|                            |                                                          |                                                                 |                                         |
|                            |                                                          | -                                                               |                                         |

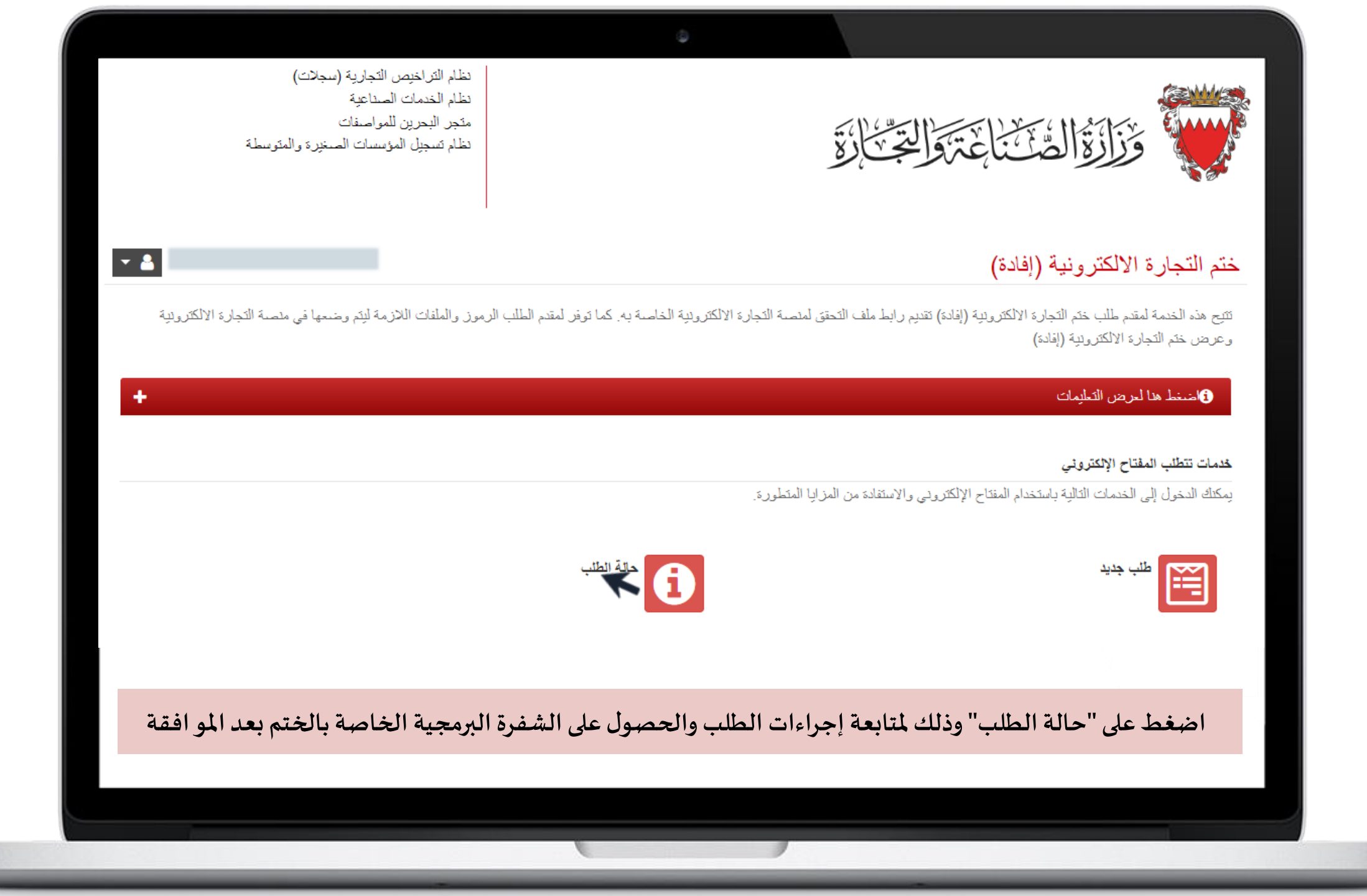

|                       |                |              |             | 0    |                |                 |              |                   |
|-----------------------|----------------|--------------|-------------|------|----------------|-----------------|--------------|-------------------|
| - 🔺                   |                |              |             |      |                |                 | ونية (إفادة) | التجارة الالكتر   |
|                       |                |              |             |      |                |                 |              | Application       |
|                       |                |              |             |      |                |                 |              |                   |
|                       |                | حالة الطلب   | تاريخ الطلب |      |                | لشركة (إنجليزي) | اسم ا        | رقم السجل التجاري |
|                       | التفاصيل       | تمت الموافقة | 17/01/2023  |      |                |                 |              |                   |
| ی / ثبت               | التفاصيل   تحق | قيد الإنتظار | 03/08/2023  |      |                |                 |              |                   |
| ة إلى الصفحة الرئيسية | العودة         |              |             |      |                |                 |              |                   |
|                       |                |              |             |      |                |                 |              |                   |
|                       |                |              |             |      |                |                 |              |                   |
|                       |                |              |             |      |                |                 |              |                   |
|                       |                |              |             |      |                |                 |              |                   |
|                       |                |              |             |      |                |                 |              |                   |
|                       |                |              |             |      |                |                 |              |                   |
|                       |                |              |             |      |                |                 |              |                   |
|                       |                |              |             | لختم | فرة البرمجية ل | حصول على الش    | باصيل" لا    | بغط زر "التف      |
|                       |                |              |             |      |                |                 |              |                   |
|                       |                |              |             |      |                |                 |              |                   |
|                       |                |              |             |      |                |                 |              |                   |

|     |                                                                                                    | 0                                                                                                    |                                                      |                                                           |                              |
|-----|----------------------------------------------------------------------------------------------------|----------------------------------------------------------------------------------------------------|------------------------------------------------------|-----------------------------------------------------------|------------------------------|
| * 4 |                                                                                                    |                                                                                                    |                                                      | (إفادة)                                                   | ختم التجارة الالكترونية (    |
| -   |                                                                                                    | حالة الطلب                                                                                                    |                                                      |                                                           |                              |
|     |                                                                                                    |                                                                                                    | حالة الطلب                                           | القرع                                                     | رقم السجل التجاري            |
|     |                                                                                                    |                                                                                                    | قيد الإنتظار                                         | 1                                                         |                              |
|     |                                                                                                    | اسم المشركة (عربي)                                                                                                    |                                                      |                                                           | اسم الشركة (إنجليزي)         |
|     |                                                                                                    |                                                                                                    |                                                      |                                                           |                              |
|     |                                                                                                    |                                                                                                    |                                                      |                                                           | بيانات الاتصال               |
|     | لهاتف البريد الإلكتروني                                                                                                    | تروني أو تطبيق هاتف ذكي) ا                                                                                                    | رابط منصة التجارة الالكترونية (موقع الك              |                                                           | الاسم                        |
|     |                                                                                                    |                                                                                                    |                                                      |                                                           |                              |
|     |                                                                                                    |                                                                                                    |                                                      |                                                           |                              |
|     |                                                                                                    |                                                                                                    |                                                      |                                                           |                              |
| ^   |                                                                                                    |                                                                                                    |                                                      |                                                           | سجل الطلب                    |
|     |                                                                                                    |                                                                                                    |                                                      | الألكت ونبة (افادة)                                       | الشف و ال محبة المحب و       |
|     |                                                                                                    | ت الالكتر، وتدة المسحلة فقط:                                                                                                    | تحارة الالكتر ولاة الخاصة بكرمو أسماء الطاقار        | الآية استخدامه في منصبة ال                                | Isil JavaScript and shall a  |
|     |                                                                                                    |                                                                                                    | "> <td></td> <td></td>                               |                                                           |                              |
|     |                                                                                                    |                                                                                                    | ~//301                                               | μ-                                                        |                              |
|     |                                                                                                    |                                                                                                    |                                                      |                                                           |                              |
| -   |                                                                                                    | العالية عالم المعال الملاحظة المالية.<br>العالية المعال المعال الملاحظة المالية المعالية المعال المعال المعال المعال المعال المعال المعال المعال المعال | نية (إفادة)<br>ة "aporint" (ذن عار ديرا راف "aporint | جية لختم التجارة الالكترو<br>التعادية الالكترية في المقال | تعليمات استخدام الشفرة البرم |
|     | <script javascript"="" src="&lt;/td&gt;&lt;td&gt;r Jav ، في هذا الكانة ومنتك السكام الشراة الدار&lt;/td&gt;&lt;td&gt;aschpt asynt size asynt size asynt&lt;/td&gt;&lt;td&gt;اللجارة الإلكترونية المكافة الا&lt;/td&gt;&lt;td&gt;• دا تفتب پغین مقدت ،&lt;/td&gt;&lt;/tr&gt;&lt;tr&gt;&lt;td&gt;&lt;/td&gt;&lt;td&gt;&lt;/td&gt;&lt;td&gt;&lt;/td&gt;&lt;td&gt;&lt;/td&gt;&lt;td&gt;•&lt;/td&gt;&lt;td&gt;&lt;/td&gt;&lt;/tr&gt;&lt;tr&gt;&lt;td&gt;&lt;/td&gt;&lt;td&gt;&lt;/td&gt;&lt;td&gt;بط، في هذه الحالة يمكنك استخدام الشفرة الثالية&lt;/td&gt;&lt;td&gt;شفرات " td="" او="" خلال="" را<="" من="" کحزمة=""></script> |                                                                                                    |                                                      |                                                           |                              |

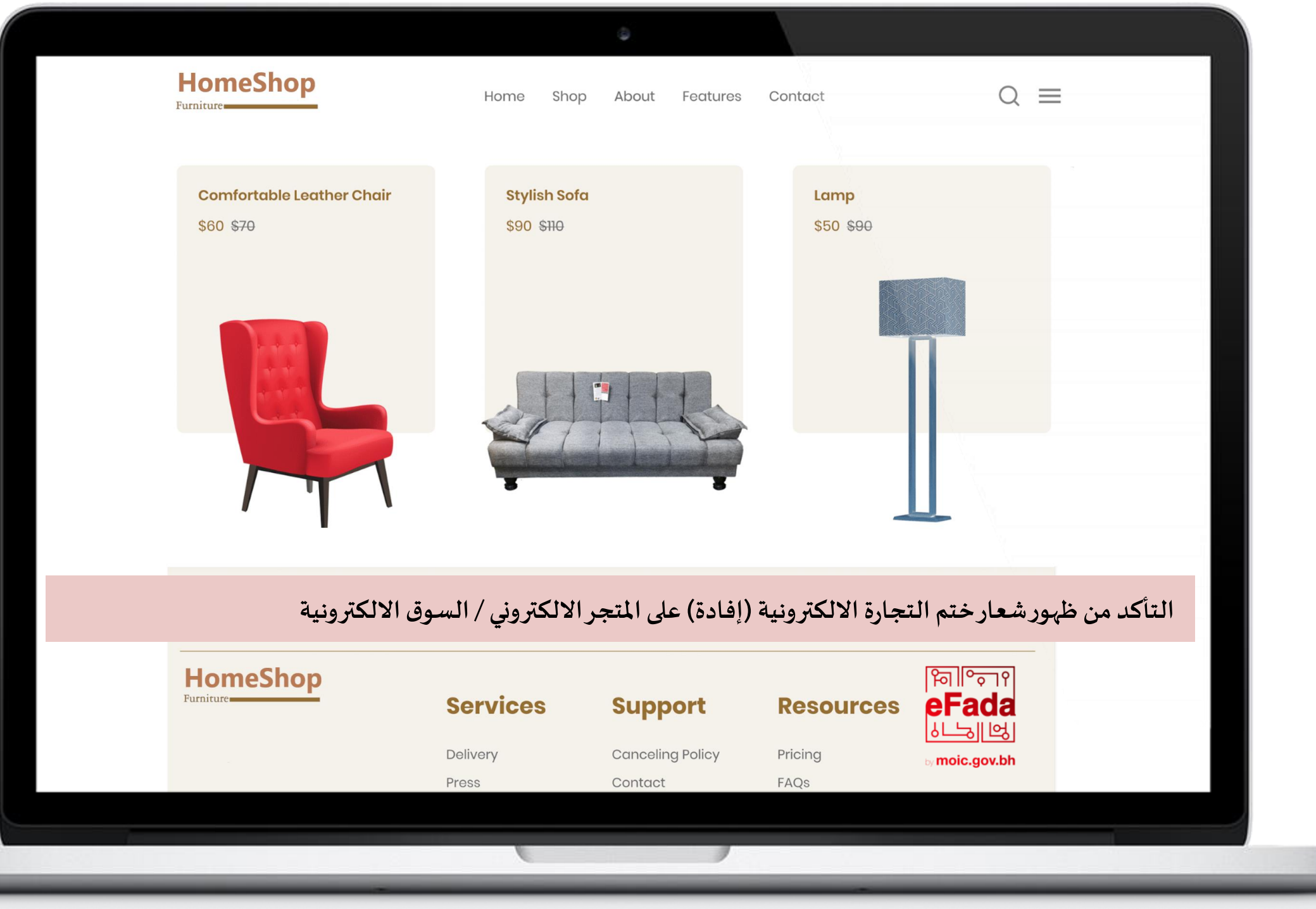